| A                        | ATTEL BOOM                                                     |
|--------------------------|----------------------------------------------------------------|
| <b>C</b><br>最初にロ<br>てくださ | グインまたはアカウント作成を行っ<br>い。                                         |
| Q                        | 検索・予約                                                          |
| E                        | 予約の確認・変更・キャンセル                                                 |
| F<br>!<br>度 OC           | 重要】 2020年11月12日 令和2年<br>〕健康診査開始のお知らせ                           |
| 実施<br>月30<br>対象<br>受付B   | 期間: 2020年12月20日から12<br>日まで<br>者: 予約をされた方のみ<br>時間: 午前 9時から12時まで |
|                          |                                                                |
|                          | 高松市けんしん予約ナビ                                                    |

メール: hokencen@city.takamatsu.lg.jp

- A) サイト名称
  クリックすると、トップページ(現在左に表示されている画面)に戻ります。
- B) ログインログイン、アカウントの新規登録を行います。
  - ※ ログイン後は、以下の操作も可能です。
    ・アカウント情報の変更
    ・パスワードの変更
    ・ログアウト
- C) 補足説明補足説明が表示されています。
  - ※ ご利用の環境によって、表示内容が異なります。
- D) 検索・新規予約
  検診日程の検索、新規予約登録を行います。
- E) 予約内容の確認・変更・キャンセル 予約した内容の確認・変更・キャンセルを行います。
  - ※ D)・E)はいずれも、ログインが必要です。
- F) お知らせ お知らせが表示されていますので、確認をお願いします。
  - ※ ご利用の環境によって、表示内容が異なります。